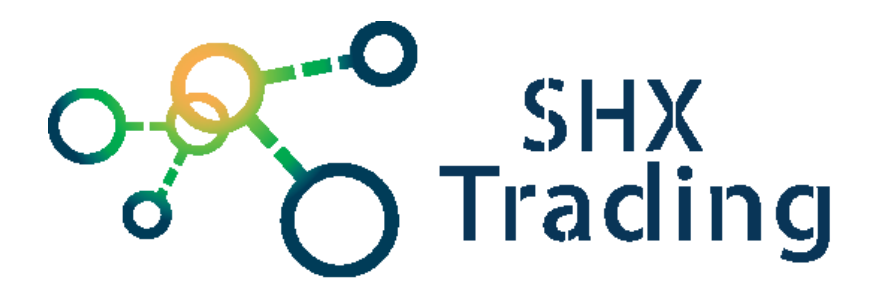

# **HiP2P Client pro Windows**

Návod k obsluze

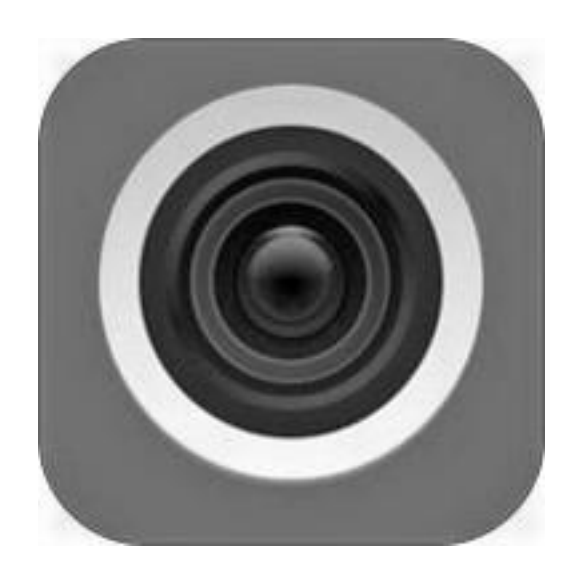

#### Kontakt na dodavatele:

SHX Trading s.r.o.

Hrusická 2616/3, Praha 4

Tel: 244 472 125

# 1. <u>Požadavky pro používání programu na ovládání kamery ve</u> <u>Windows</u>

Tento manuál se zabývá ovládáním kamery v OS Windows prostřednictvím programu **P2P Client**, který je k dispozici na internetové adrese <a href="http://www.ipcam.xin/">http://www.ipcam.xin/</a> ("HiP2P Client Management Software")

Kamera se dá ovládat i přes mobilní aplikaci pro Android / iOS, která je popsána v samostatném manuálu **Návod k obsluze – Aplikace CamHi**.

Před používáním programů je nutné kameru správně zapojit. Zapojení kamery je také popsáno v samostatném uživatelském návodu k jednotlivým kamerám.

### 2. Instalace programu P2P Client

- Stáhněte si program P2P Client z adresy <u>http://www.ipcam.xin/</u> pod odkazem PC client management software (remote version).
- Spusťte instalaci kliknutím na.exe soubor, který jste si v předchozím kroku stáhli.

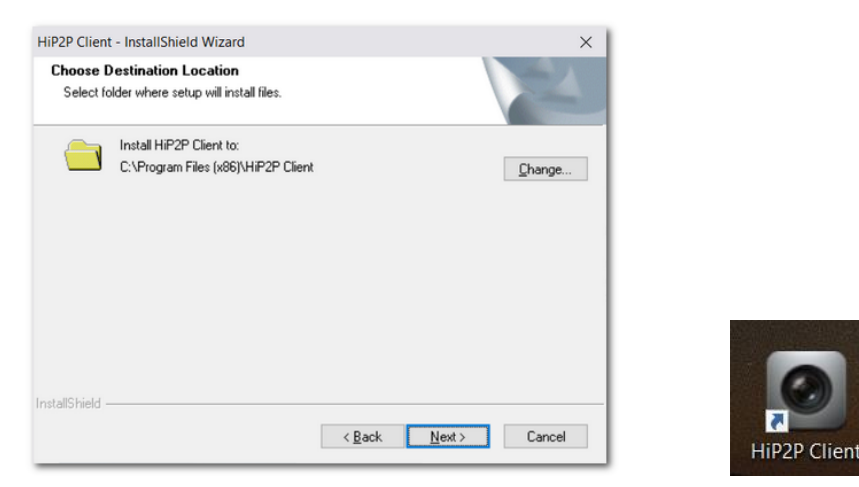

 Po dokončení instalace můžete program spustit kliknutím na ikonku programu z plochy, nebo z nabídky Start.  Při výzvě k zadání přihlašovacích údajů do programu klikněte na OK s uživatelským jménem admin a bez zadání hesla. Heslo si můžete později nastavit v Nastavení, viz kapitola 11.

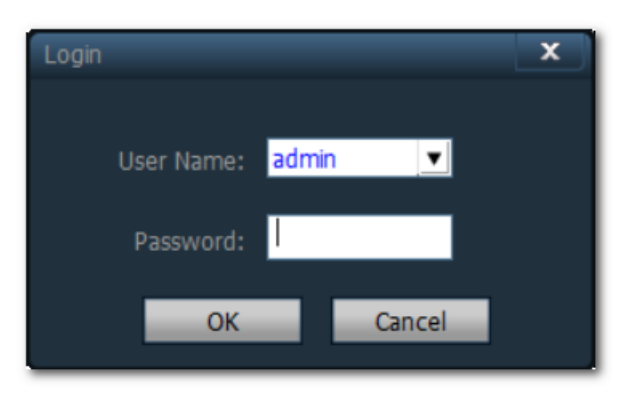

# 3. <u>Hlavní obrazovka a ovládání programu</u>

Tato část obsahuje stručné pokyny pro připojení kamery. Pokud potřebujete podrobnější informace, věnujte pozornost dalším kapitolám a návodu pro ovládání kamery.

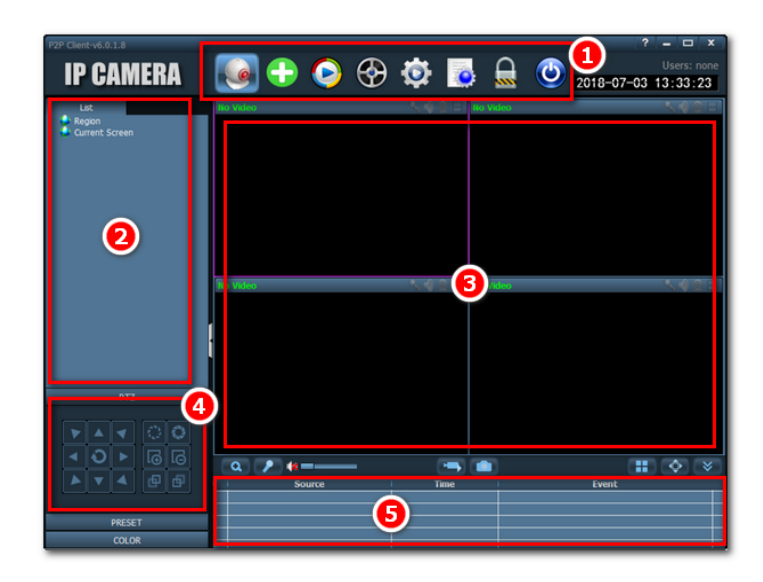

- 1. Nástrojová lišta: přepínání režimů a ovládání programu
- 2. Seznam připojených zařízení
- 3. Okna s náhledy v reálném čase
- 4. Ovládání kamery
- 5. Seznam událostí

## 5.1. <u>Nástrojová lišta</u>

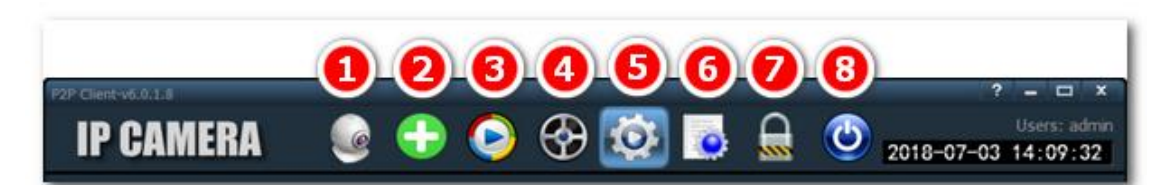

Nástrojová lišta slouží pro ovládání programu. Obsahuje následující ikonky:

- 1. **Preview** (náhled) hlavní režim pro prohlížení výstupu z kamery.
- Automatically add devices (automaticky přidávat zařízení) po kliknutí na tuto ikonku zkusí program vyhledat kamery připojené do stejné sítě.
- Local playback (lokální přehrávání) přehrávání záznamů nahraných na lokálním disku.
- Remote playback (vzdálené přehrávání) přehrávání záznamů nahraných na SD kartě kamery.
- 5. **Config** (nastavení) různá nastavení, např. zařízení, uživatelé, hesla, Wi-Fi připojení, alarm, a další.
- Logs (textové záznamy) seznam systémových hlášek pro kontrolu připojení a chyb, a přehledu událostí v čase.
- Logout user (odhlášení uživatele) odhlásí uživatele, ale program zůstane zapnutý.
- 8. Exit (vypnutí programu) odhlásí uživatele a zavře program.

# 5.2. <u>Seznam připojených zařízení</u>

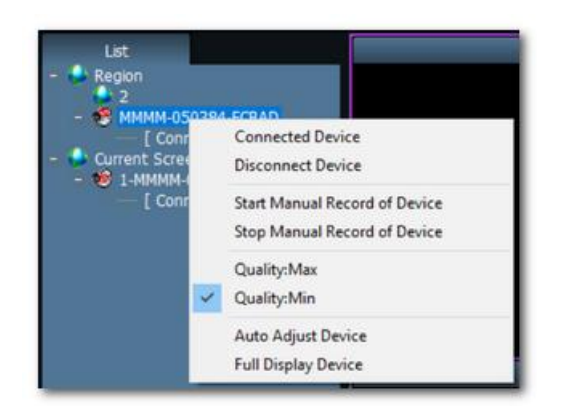

V tomto okně je zobrazen seznam připojených kamer. Kliknutím pravým tlačítkem myši na některé zařízení se nám zpřístupní kontextová nabídka s několika základními volbami, např. možnost zapnutí manuálního nahrávání, zapojení / odpojení zařízení atd.

### 5.3. Okna s náhledy

V těchto oknech vidíme výstupy z připojených kamer. Pomocí pravého tlačítka myši se i v této nabídce rychle dostaneme ke kontextovému menu, kde si můžeme vybrat např. zobrazení na celou obrazovku (**Full Screen**), zaznamenání fotky (**Photo**), nebo spuštění nahrávání (**Record**).

#### 5.4. Ovládání kamery

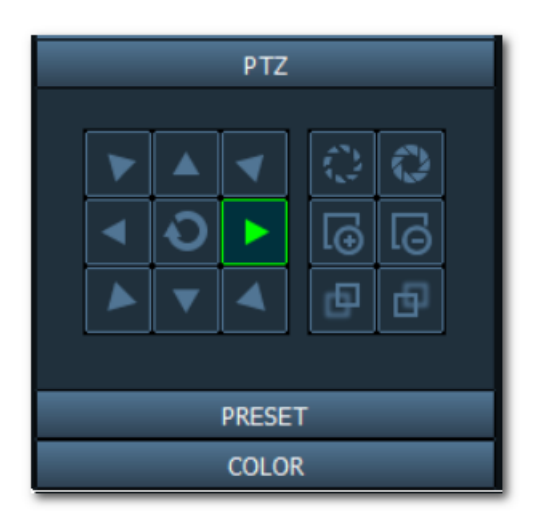

Zde pomocí tlačítek ovládáme kameru. Šipky slouží k natočení hlavy kamery. Dále zde můžeme např. přiblížit (**Zoom In**), nebo oddálit (**Zoom Out**) obraz, měnit vzdálenost zaostření (**Focus In**, **Focus Out**) atd.

#### 5.5. <u>Seznam událostí</u>

Seznam událostí slouží k rychlé kontrole

systémových hlášek (např. chybových hlášení). Kompletní seznam je dostupný pod nabídkou **Logs** v Nástrojové liště (viz **kapitola 5.1.**).

# 4. Používání programu

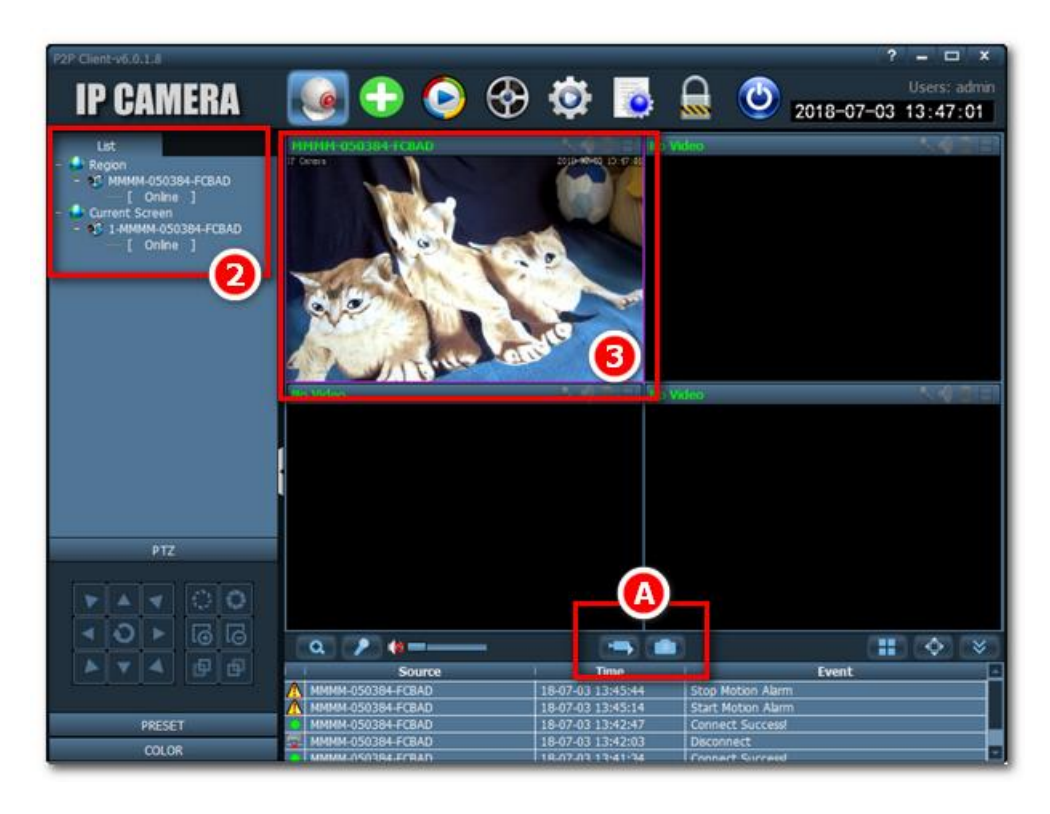

Po spuštění by měl program automaticky vyhledat kamery zapojené do stejné sítě / routeru přes ethernetový kabel.

V případě úspěšného rozpoznání kamery se tato kamera zobrazí v okně se seznamem zařízení (2) a v okně s náhledy (3) se zobrazí výstup (náhled) z této kamery.

Pokud program kameru automaticky nerozpozná, zkuste kliknout na ikonku pro automatické přidání zařízení v nástrojové liště (viz **kapitola 5.1**, zelená ikonka s bílým křížkem).

Pro rychlé nahrávání videa / uložení snímku můžeme využít kontextové menu po kliknutí pravým tlačítkem myši v oblasti Seznamu připojených zařízení (2 – viz. **kapitola 5.2. – Seznam připojených zařízení**). Také je možné kliknout na ikonku kamery (spustí nahrávání videa), nebo složky (uloží obrázek) v oblasti označené písmenem (A) na snímku výše.

## 5. Nahrávání na SD kartu

Pokud nechcete, nebo nemůžete, použít pro nahrávání výstupu z kamery lokální úložiště (pevný disk), můžete naplánovat nahrávání ve vybraném čase na SD kartu v kameře (není součástí dodávky).

Pozn.: instalace SD karty je popsána v samostatném manuálu Návod k připojení.

Postup pro nastavení nahrávání na SD kartu:

• Klikněte na ikonku **Config** (nastavení) na Nástrojové liště.

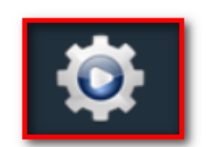

• Vyberte Parameter settings a SD Card

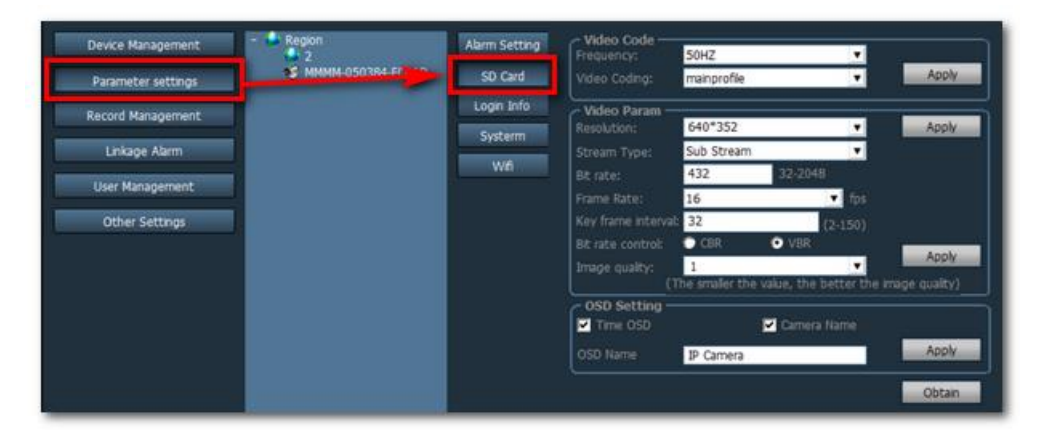

 Kliknutím myší do libovolných časových políček nastavte, kdy chcete, aby se nahrávání spustilo. Na obrázku vpravo je zobrazena situace, kdy je nahrávání nastaveno na sobotu v 17 a 20:30h.

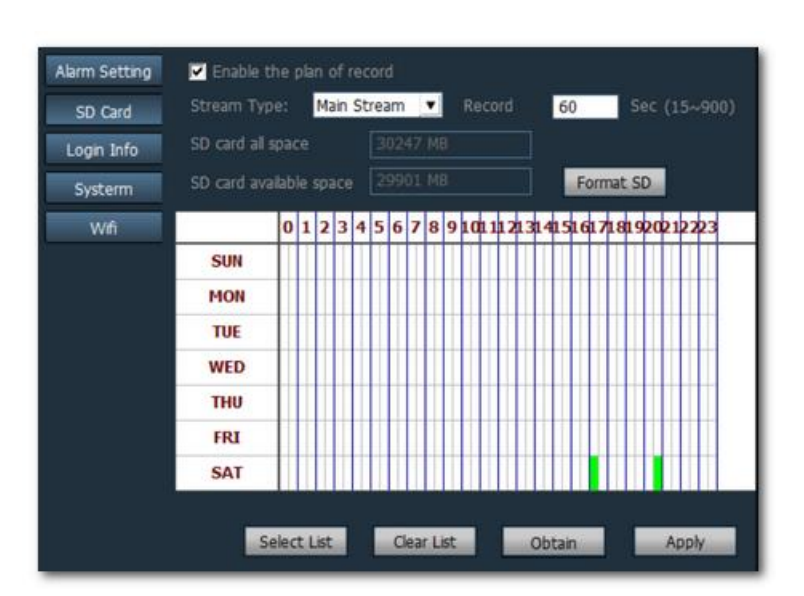

Po nastavení klikněte na Apply. Nahrávání bude probíhat po dobu půl hodiny v případě 1 zakliknutého políčka, po dobu jedné h. v případě 2 po sobě jdoucích označených políček, atd. Délka jednoho videa bude záviset na hodnotě specifikované v paramentru Record (15-900s.). Pokud si tedy např. naplánujete nahrávání kliknutím na jedno políčko a délku 1 videa nastavíte na 60 s, uloží se vám celkem 30 jednominutových video souborů.

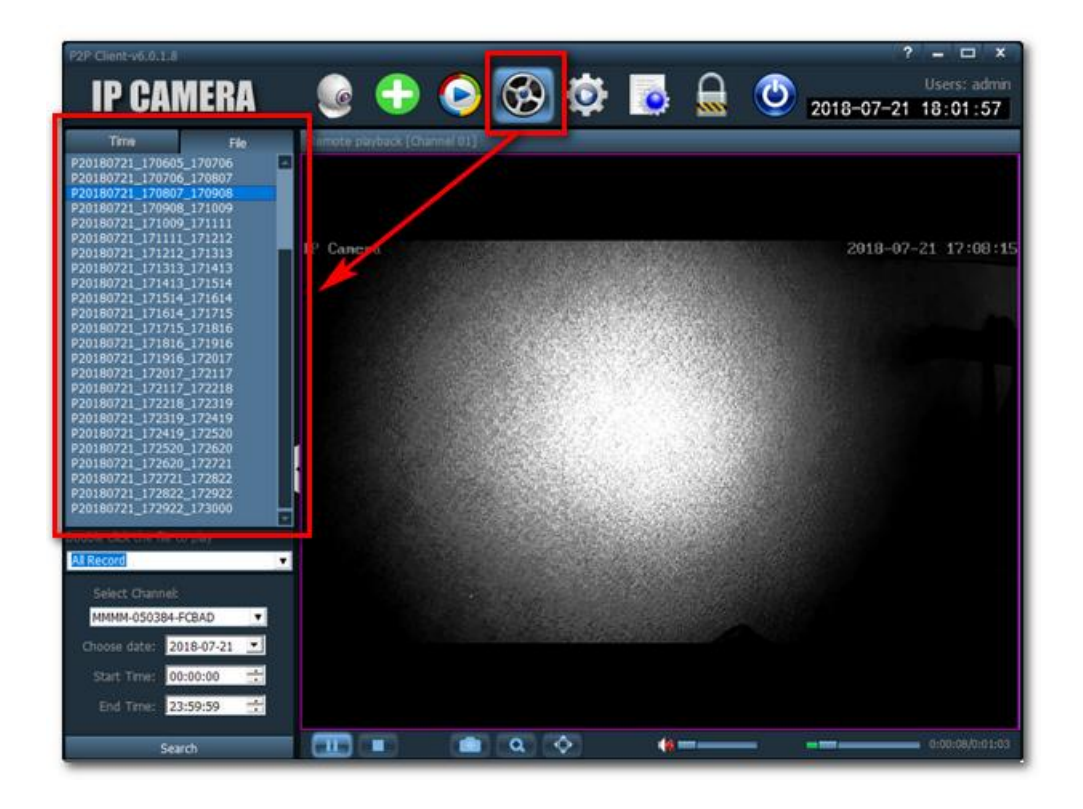

- Nahraná videa si pak můžete prohlédnout po kliknutí na Remote playback na Nástrojové liště.
- Pozn.: SD kartu můžete využít také k nahrávání v případě detekce pohybu, viz kapitola 9. Nastavení detekce pohybu.

# 6. Naplánované nahrávání na lokální úložiště

Podobně, jako v případě nahrávání na SD kartu (viz **kapitola 7**), si můžete naplánovat nahrávání v konkrétní čas i na lokální úložiště (pevný disk). Postup je stejný, jako v případě nahrávání na SD kartu, jen si v nabídce **Config** (nastavení) vyberete možnost **Record Management**.

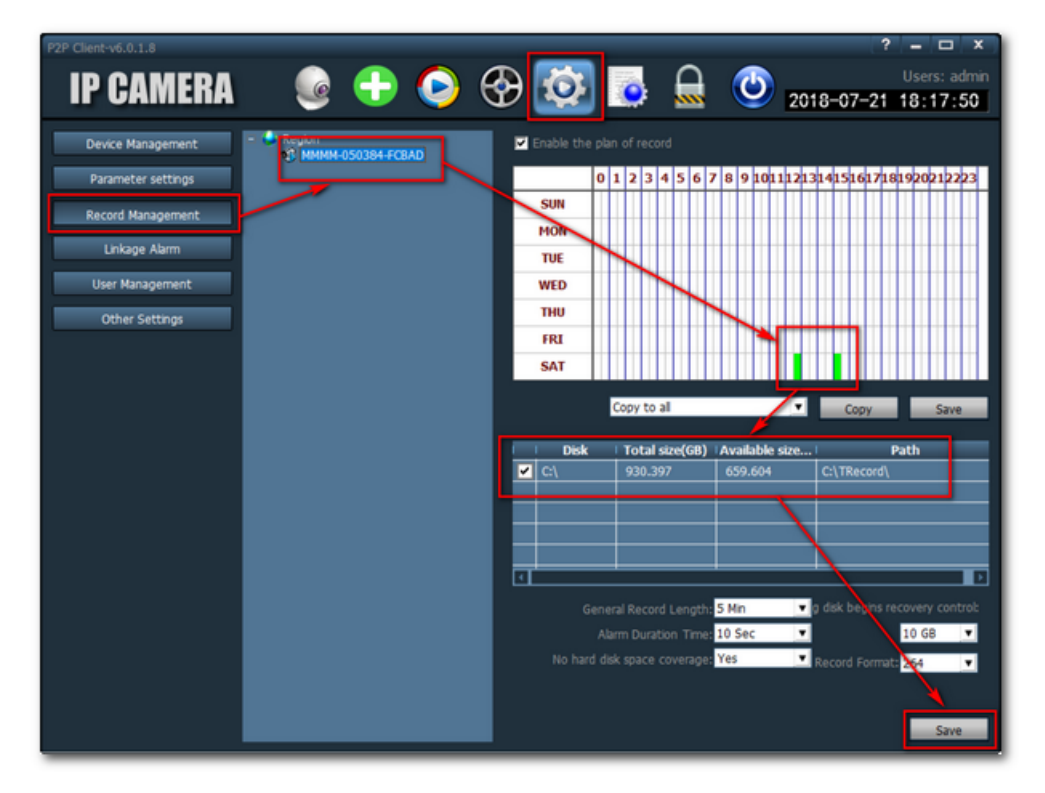

Jednoduchý postup je takový, že si pak vyberete zařízení (vaší kameru) v prostředním okně (**povinné**), dále si zakliknete čas(y), kdy chcete, aby se spustilo nahrávání, vyberete lokální úložiště a uložíte tlačítkem **Save**.

Nahraná videa si poté můžete přehrát pod ikonkou **Local Playback** (lokální přehrávání) z Nástrojové lišty.

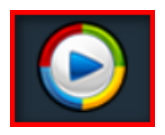

## 7. Nastavení detekce pohybu

Vaše kamera je schopna na základě detekovaného pohybu reagovat podle nastavených kritérií, např. začít nahrávat, odeslat zprávu e-mailem, či spustit alarm:

- V nastavení programu (volba Config v Nástrojové liště) vyberte Parameter Settings.
- Dále pokračujte volbou Alarm Setting, kde máte na výběr mj. z následujících možností:
  - Poslat obrázek zachyceného pohybu přes email.
  - Uložit obrázek / video zachyceného pohybu na FTP server / na SD kartu v kameře.
  - Nastavit alarm při dektekci pohybu.
  - Nastavit konkrétní časy, kdy bude detekce pohybu aktivní (Alarm

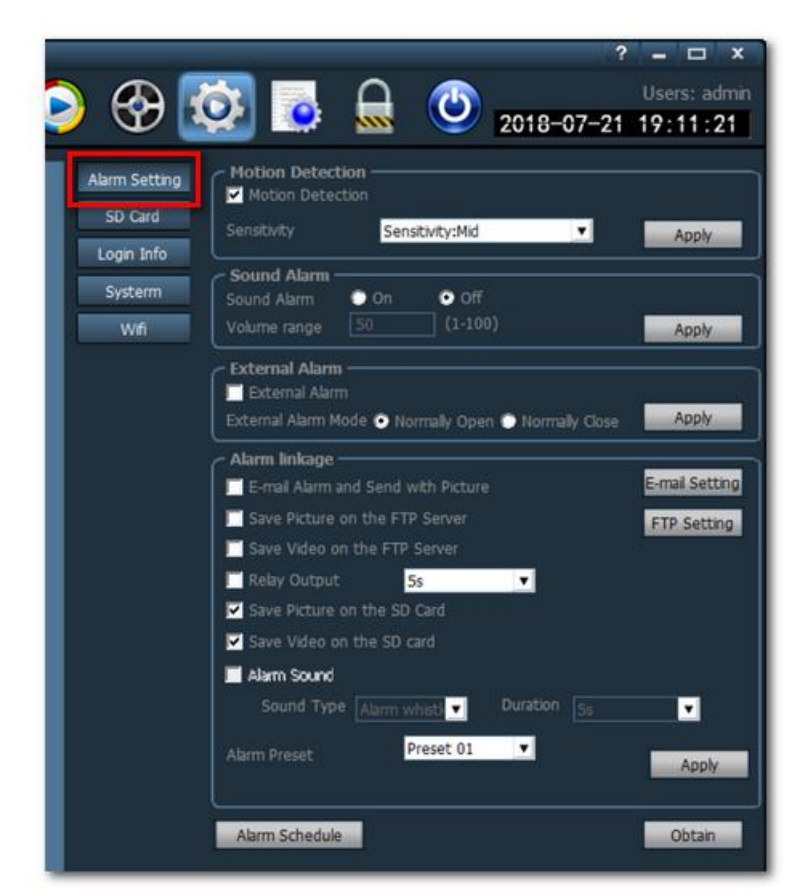

Schedule, defaultně nastavené na non-stop sledování).

# 8. Používání kamery bezdrátově (Wi-Fi přenos)

Data z kamery lze přenášet i bezdrátově, tzn. pomocí Wi-Fi sítě a bez použití ethernetového kabelu. Nejdříve je ale nutné splnit následující požadavky:

- Na kameře je nutné mít našroubovanou Wi-Fi anténu. Připojení antény ke kameře je popsáno v samostatném manuálu Návod k připojení.
- Ethernetový kabel je zapotřebí použít v každém případě, do doby, než se nastaví připojení k Wi-Fi sítí.

Připojení k Wi-Fi síti se provádí následovně:

- Klikněte na ikonku nastavení (Config) v Nástrojové liště. Zvolte
   Parameter Settings a Wifi.
- V následujícím dialogovém okně klikněte na tlačítko Search a

vyberte Wi-Fi síť, ke které se chcete přihlásit. Vyplňte přihlašovací údaje do této Wi-Fi sítě, případně další potřebné údaje.

 Zkontrolujte funkčnost připojení pomocí tlačítka
 Wifi Check a pokud je vše v pořádku, můžete volbu potvrdit tlačítkem
 Apply.

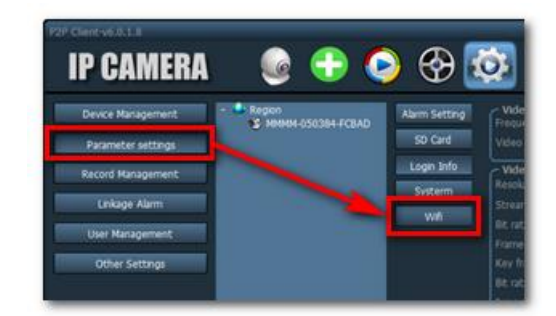

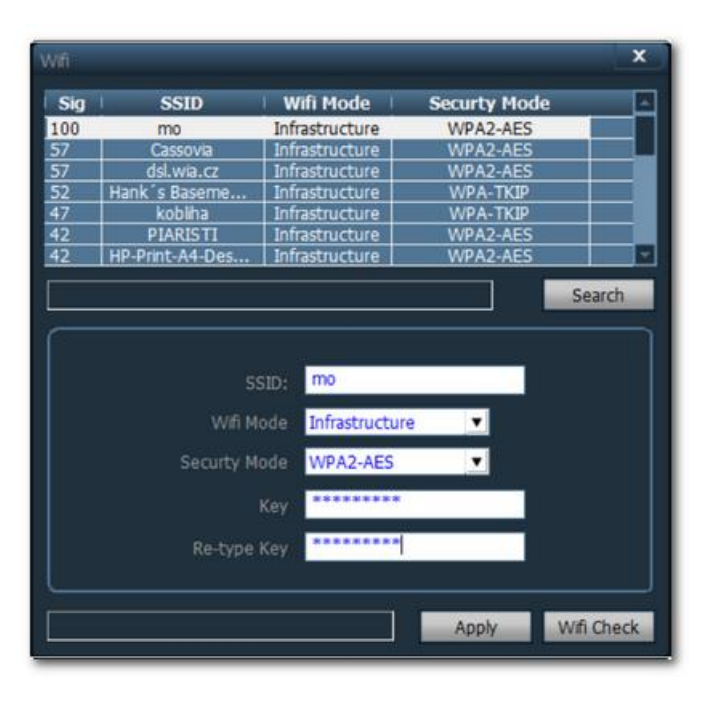

 Nyní můžete od kamery odpojit ethernetový kabel a přenášet data z kamery bezdrátově.

# 9. Změna přihlašovacích údajů a správa uživatelů

Je doporučeno si po prvotním přihlášení nastavit heslo. Jak bylo zmíněno na začátku tohoto manuálu, defaultně heslo vyžadováno není, v přihlašovacím dialogu stačí mít vyplněné přihlašovací jméno **admin**. Pro nastavení / změnu hesla a přidání / změnu uživatelů postupujte následovně:

Klikněte na ikonku nastavení (Config) v Nástrojové liště. Zvolte User
 Management. Pro změnu hesla klikněte v prostředním panelu na uživatele, pro kterého chcete heslo nastavit a následně na Modify. Zpřístupní se políčka v sekci Information, kde zadáte nové heslo a změnu uložíte tlačítkem Save.

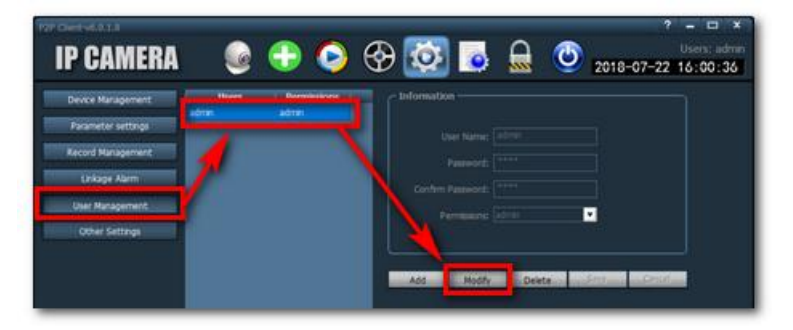

 Pro přidání nového uživatele klikněte na tlačítko Add, vyplňte přihlašovací údaje, zvolte, zda má mít uživatel práva administrátorská, uživatelská, nebo jako host (admin / user / guest) a uložte tlačítkem Save.

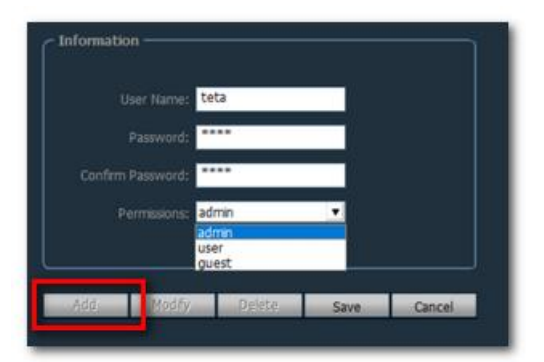

# 10. <u>FAQ</u>

- Program nerozpozná připojenou kameru (kamera není v seznamu zařízení):
  - Zkontrolujte, zda je kamera správně zapojená podle příručky Návod k připojení.
  - Klikněte na ikonku pro automatické přidání zařízení (zelená ikonka s bílým křížkem) v nástrojové liště, viz kapitola 5.1.
- Nedaří se mi připojit kameru přes Wi-Fi:
  - Zkontrolujte, zda je na kameře připevněná Wi-Fi anténa
  - Ujistěte se, že před nastavením připojení k Wi-Fi síti je kamera
     připojena k routeru pomocí ethernetového kabelu. Pak postupujte podle
     instrukcí v kapitole 10. Používání kamery bezdrátově (Wi-Fi přenos).
  - V případě ztráty Wi-Fi připojení může být zapotřebí provést znovu nastavení připojení k Wi-Fi síti pomocí ethernetového kabelu.

Všechno jsem již prověřil, nic nepomohlo!

• Pokud trable přetrvávají, obraťte se na nás na našich kontaktech

# 11. <u>Specifikace</u>

| Pracovní režimy:                         | <ul> <li>nahrávání ve smyčce</li> <li>detekce pohybu</li> <li>upozornění push notifikací / na email / FTP</li> <li>přehrávání záznamů na dálku / vzdálený<br/>download</li> </ul>                                                                                                    |
|------------------------------------------|----------------------------------------------------------------------------------------------------|
| Kamera:                                  | <ul> <li>2MP snímač</li> <li>zoom objektivu 2,7 – 13,5mm (5x optický, 3x digitální)</li> <li>úhel záběru 355° horizontálně, 90° vertikálně</li> <li>min. osvětlení 0.05LUX ; 0 s IR přísvitem snímkovací frekvence 1 – 25fps</li> <li>noční vidění do 60 metrů (IR 840nm)</li> </ul> |
| Nahrávky:                                | <ul> <li>rozlišení pro externí úložiště až 1920x1080px</li> <li>rozlišení pro lokální nahrávání až 1920x1080px</li> <li>formát .AVI</li> <li>komprese H.264</li> </ul>                                                                                                    |
| Napájení:                                | • DC 12V / 2A                                                                                                    |
| Přehrávání záznamů přímo<br>ze zařízení: | <ul> <li>prostřednitvím aplikace CamHi a aplikace pro<br/>Windows</li> </ul>                                                                                                    |
| Konektivita:                             | <ul> <li>RJ45</li> <li>Wi-Fi</li> <li>statická IP, dynamická IP, PPPOE</li> <li>podporované protokoly TCP/IP, HTTP, ICMP, DHCP, FTP, SMTP a další</li> </ul>                                                                                                    |
| Paměť:                                   | <ul><li>micro SD až 128GB</li><li>snadno přístupný slot</li></ul>                                                                                                    |
| Hmotnost:                                | • 1600g                                                                                                    |
| Rozměry:                                 | • 190x166x93mm                                                                                                    |
| Komunikace a obsluha:                    | mobilní aplikace PC software                                                                                                    |
| Počet kamer:                             | • 1                                                                                                    |
| Způsob napájení:                         | z elektrické sítě                                                                                                    |
| Voděodolnost:                            | • IP66                                                                                                    |

# 12. Závěrečná ustanovení

Budeme rádi, pokud vás zaujmou i další produkty z naší nabídky.

Ovládání přístroje se může v závislosti na jednotlivých sériích drobně lišit.

Přístroj používejte v souladu s platnými právními předpisy. Dodavatel nenese žádnou odpovědnost za použití přístroje v rozporu s těmito předpisy.

Návod je majetkem společnosti SHX Trading s.r.o. Veškeré kopírování či jiná forma šíření musí být se souhlasem této společnosti.

Pokud v návodu naleznete nějaké nepřesnosti, neváhejte nás kontaktovat pomocí výše uvedených údajů.